# **E-Net Dongle Installation and Configuration**

#### Disclaimer

The material in this document has been prepared by Sungrow Australia Group Pty. Ltd. ABN 76 168 258 679 and is intended as a guideline to assist solar installers for troubleshooting. It is not a statement or advice on any of the Electrical or Solar Industry standards or guidelines. Please observe all OH&S regulations when working on Sungrow equipment.

The RJ45 port of the grid-connected inverter is only compatible with Sungrow Wi-Fi dongle (V31). E-Net dongle can make the grid-connected inverter available to connect with home router via the ethernet cable.

#### How to install the E-Net with inverter

- Step 1 Turn off the DC switch (if available). Disconnect the AC circuit breaker and secure it against reconnection.
- Step 2 Remove the waterproof lid or plug from the communication terminal.
- Step 3 Unscrew the sealing nut from E-Net and remove the seal (with opening). Lead the network cable through the components and align the RJ45 plug with the slot on E-Net. The cable should be fully inserted until the RJ45 plug is firmly in place. Connect the other end to the home router.

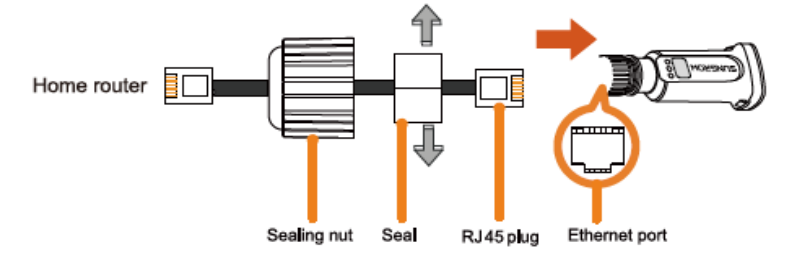

\* Only use a network cable without a protection cap as the cap will not fit into the connector.

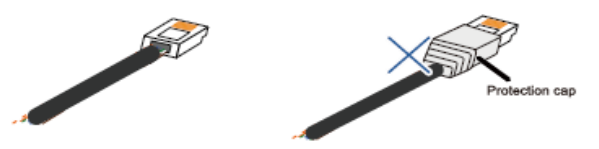

Step 4 Reinstall the seal and tighten the sealing nut.

**Step 5** Plug the E-Net into the communication terminal. Slightly shake it to make sure that it is installed firmly.

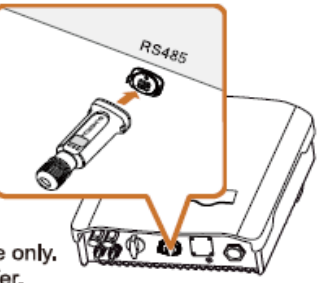

\* Image shown here is for reference only. Actual product you receive may differ.

GD\_202011\_E-Net Dongle\_Installation and Configuration\_V1.0

# Status of the LED indicator on the E-Net

| SUNGROW                                          | Networking indicator ( NET )<br>Communication indicator ( COM )<br>Running indicator ( RUN )                                           |
|--------------------------------------------------|----------------------------------------------------------------------------------------------------|
| LED Definition                                   | Status Description                                                                                                    |
| RUN (blue):<br>Indication for module running     | <ul> <li>On: the E-Net is running normally.</li> <li>Off: the module is not running or the cable is not connected properly.</li> </ul> |
|                                                  | <ul> <li>On: an IP is assigned to the E-Net and it is successfully<br/>connected to the router.</li> </ul>                             |
| COM (green):<br>Indication for router connection | <ul> <li>Flashing: no IP assigned and it cannot connect to the router.</li> </ul>                                                      |
|                                                  | <ul> <li>Off: communication error between the inverter and the<br/>E-Net.</li> </ul>                                                   |
| NET (yellow):                                    | On: successfully connected to the data server *                                                                                        |
| Indication for server connection                 | Flashing: firmware upgrade in process                                                                                                  |
|                                                  | Off: failed to connect to the data server                                                                                              |

\* Wait for about 10 minutes after home router configuration. Once the inverter WiFi is successfully connected to the data server, the NET indicator will be on.

# **Troubleshooting for E-Net**

If only the COM light is on, it means the ethernet cable is not connected appropriately on E-Net side or the home router side. If RUN and COM lights are on, it means the E-Net is working and the connection is appropriate. You only need to wait approximate 10 mins for the NET indicator on.

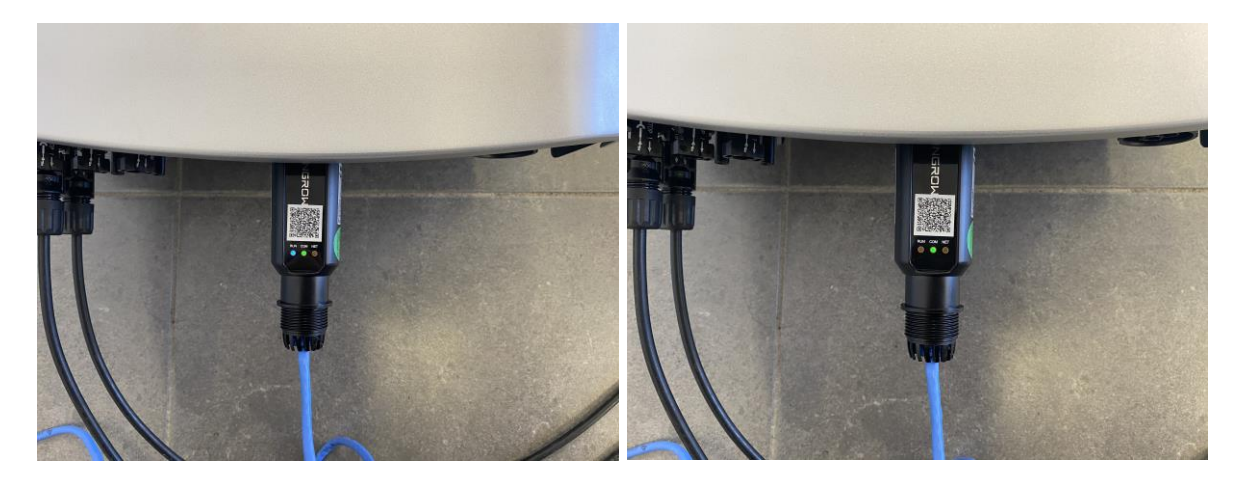

GD\_202011\_E-Net Dongle\_Installation and Configuration\_V1.0

| No. | Question                    | Answer                                                                                                    |
|-----|-----------------------------|----------------------------------------------------------------------------------------------------|
| 1   | The RUN indicator goes out. | <ol> <li>Check and ensure that the E-Net module is firmly installed and<br/>the network cable is connected to the home router.</li> <li>Check and ensure that both the inverter and the router are<br/>powered on.</li> </ol> |
| 2   | The COM indicator goes out. | <ol> <li>Check and ensure that the network cable is correctly connected<br/>to the home router.</li> <li>Check the router settings and ensure that the DHCP function is<br/>ticked (enabled).</li> </ol>                      |
| 3   | The NET indicator goes out. | <ol> <li>Check and ensure that the router can successfully access the<br/>Internet.</li> <li>Check if the IP address is assigned to the E-Net from the home<br/>router. The COM indicator will be lit if it is.</li> </ol>    |

Note:

If all the above items are OK, but the issue still exists, please contact the after-sale service person.

### iSolarCloud setup for E-Net

Once the E-Net and ethernet cable connect well, it is easy to set up the online monitoring. Open the APP iSolarCloud and select the WLAN Configuration, scan the QR code on the E-Net dongle. Follow the APP instruction, then you can create the plant easily.

| 15:10              | all 46 🔳 | 11:22                                                                            | a1146 📖 )   | 11:22                                               | <b>. 11</b> 4G 🔳 |                                                                         |                                                  |
|--------------------|----------|----------------------------------------------------------------------------------|-------------|-----------------------------------------------------|------------------|-------------------------------------------------------------------------|--------------------------------------------------|
| Login              | ۰۰۰ (۲)  | < васк                                                                           |             | < BACK                                              | × CANCEL         | 11:22                                                                   | utl 4G 🔳                                         |
|                    |          | SCAN OR CODE                                                                     | and another | CONFIGURE PLANT                                     |                  | < васк                                                                  | $\times$ cancel                                  |
| Account            |          | Scan the QR code on the communication de<br>connect the inverter to iSolarCloud. | evice to    | Enter plant information.                            |                  | CONNECT PLANT OWN                                                       | IER                                              |
| Password           | ۵        | Tap "Manually" if no QR code available.                                          | 0           | <ul> <li>Plant Name</li> <li>A1906180479</li> </ul> |                  | Enter the email address of the pla<br>plant with the iSolarCloud accoun | nt owner to connect the<br>t of the plant owner. |
| LOGIN              |          | <b>归</b>                                                                         |             | Country (Region)                                    |                  | Email     Please Enter                                                  |                                                  |
| REGISTER           |          |                                                                                  |             | Please Select                                       | <u>``</u>        |                                                                         |                                                  |
| Forgot Password    |          | ΓΣ                                                                               |             | <ul> <li>Time Zone</li> </ul>                       |                  |                                                                         |                                                  |
|                    |          |                                                                                  |             | Please Select                                       | ~                |                                                                         |                                                  |
|                    |          |                                                                                  |             | Plant Address                                       |                  |                                                                         |                                                  |
|                    |          |                                                                                  |             | Please Enter                                        | <u> </u>         |                                                                         |                                                  |
|                    |          | I AND COM NET                                                                    |             | Postal Code                                         |                  |                                                                         |                                                  |
|                    |          |                                                                                  |             | Please Enter                                        |                  |                                                                         |                                                  |
|                    |          |                                                                                  | 7           | Grid-connected Date                                 |                  |                                                                         |                                                  |
| Select Server      |          |                                                                                  |             | 2020-02-27 💿                                        | $\sim$           |                                                                         |                                                  |
| WLAN Configuration |          |                                                                                  |             |                                                     |                  |                                                                         |                                                  |
| Firmware Download  |          |                                                                                  |             |                                                     |                  |                                                                         |                                                  |
| Language           |          |                                                                                  | 1           |                                                     |                  |                                                                         |                                                  |
| Cancel             |          | Manually                                                                         | Lamp        | NEXT                                                |                  | NEXT                                                                    |                                                  |

If the issue persists after following above procedures, please take photos testing on site and contact Sungrow Service Department on 1800 786 476 or email to service@sungrowpower.com.au, Monday- Friday 9am - 5pm (AEDT).

GD\_202011\_E-Net Dongle\_Installation and Configuration\_V1.0